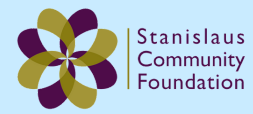

## **Using DonorView to Make Inter-Account Grants**

**DonorView** allows you to recommend transfers from your fund to other funds at Stanislaus Community Foundation, like our Resilient Stanislaus Fund.

- 1. Visit our website at: www.stanislauscf.org.
- 2. Select the "Log In" button at the top right of the homepage.
- 3. Under the "Fundholders" box, select the prompt "login here."

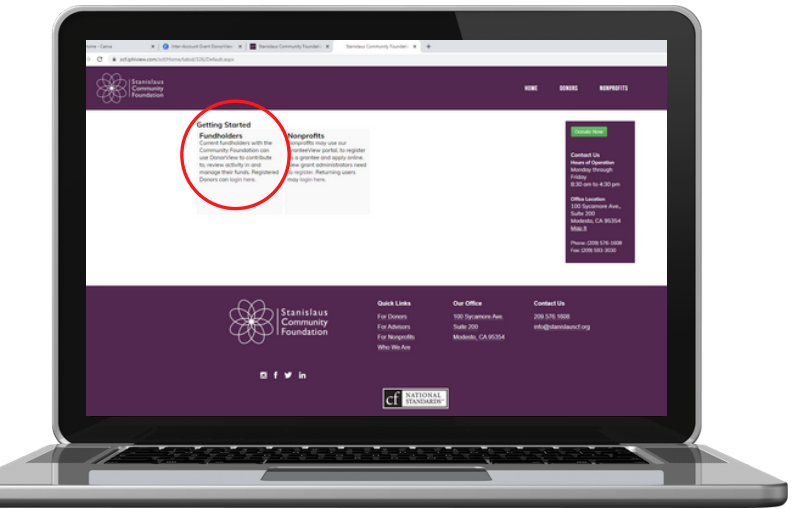

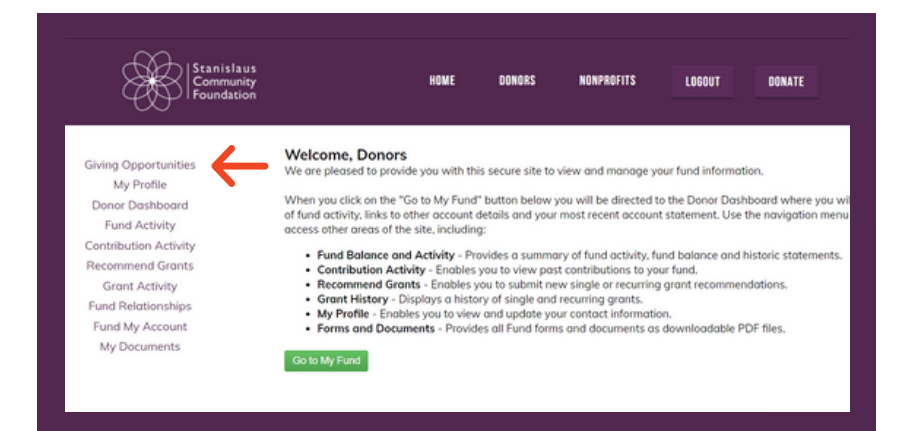

4. Use your DonorView credentials to log in. Once you have logged in, you will be taken to a welcome page.

5. Select "Giving Opportunities" from the left menu.

6. Search for the fund you want to make an inter-account grant to by fund name or keyword.

| Donors can give directly to any of the Funds that are under the auspices of<br>giving portal.                                                                                                    | Stanislaus Community Foundation, through t                                                                                              |
|----------------------------------------------------------------------------------------------------|----------------------------------------------------------------------------------------------------|
| Enter the Fund name or keyword to find giving opportunities. You can also f<br>match your specific criteria.                                                                                                    | filter alphabetically or use the selectors at rig                                                                                       |
| Search                                                                                                    | Browse:                                                                                                    |
| Results                                                                                                    | Show: ABCDEFGHIJKLMNOPQRSTU                                                                                                    |
| Results                                                                                                    | Show: ABCDEFGHIJKLMNOPQRSTU                                                                                                    |
| Results NAXE Abold Dreams                                                                                                    | Show: ABCDEFGHIJKLMNOPQRSTU<br>ABCDEFGHIJKLMNOPQRSTU<br>AGTION<br>Donate Now                                                            |
| Results Rebuilts About drawns About drawns A | Show: ABCDEFGHIJKLMNOPQRSTI<br>ABCDEFGHIJKLMNOPQRSTI<br>Outer Now<br>Donote Now                                                         |
| Results  Add Droms  Add Droms  A  | Show: ABCDEFGHIJKLMNOPQRSTV<br>ACTION<br>Downer Now<br>Downer Now                                                                       |
| Results Robot Droom Algo Cody Fight Service Tax Cody Fight Algo Cody Fight Service Tax Cody Cody Fight Service Tax Algo Cody Fight Service Tax Algo Cody Fight Service Tax Algo Cody Fight Service Tax                                                                                                    | Show: ABCDEFGHIJKLMNOPORSTU<br>ACTION<br>Device Nov<br>Dovice Nov<br>Dovice Nov<br>Dovice Nov                                           |
| Results      MANE      A Social of Denoms      ALUYO Coldade-Wheehood EscoloryOfty Scholarship Fund      Alapla Collar Jenge Henricel Fund      Alapla Collar Jenge Henricel Fund      Alapla Collar Jenge Comma Educator Scholarship      Anador Franky Coll Fund                                                                                                    | Show: ABCDEFGHIJKLMNOPQRSTV<br>ACTION<br>Downer New<br>Downer New<br>Downer New<br>Downer New<br>Downer New                             |
| Sedich by: Field  Results  Addrews Addrews Ad  | Show: ABCDEFGHIJKLMNOPORSTU<br>ACTION<br>Downer Now<br>Downer Now<br>Downer Now<br>Downer Now<br>Downer Now<br>Downer Now<br>Downer Now |

7. Once you find the fund you want to make a grant to, select "Donate Now."

8. Select "Inter-Account Grant."

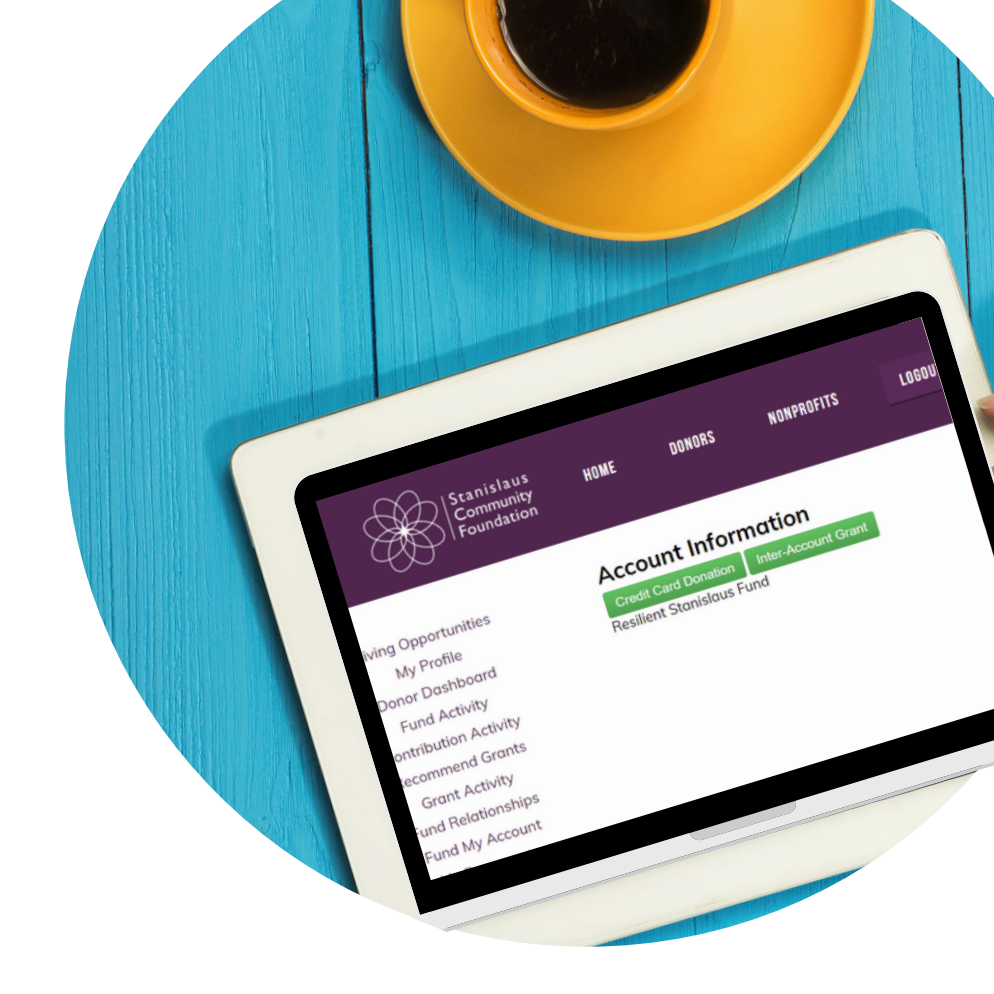

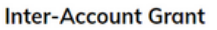

Please use the form below to complete your inter-account grant recommendation. Thank you.

| From Account:           |                                                    |
|-------------------------|----------------------------------------------------|
|                         | Stanislaus Community Foundation (Grantmaking Fund) |
| To Account:             |                                                    |
|                         | Resilient Stanislaus Fund                          |
| Inter-Account Grant Amo | unt                                                |
| Balance                 |                                                    |
| Amount                  | \$0.00                                             |
| Other Grant Details:    |                                                    |
| Grant Purpose           | General Donation                                   |
| Comment                 |                                                    |

9. You will be prompted to fill out a form with the grant amount, purpose, and any comments.

10. Once you have completed the form, select "Submit." You will be taken to a confirmation screen.

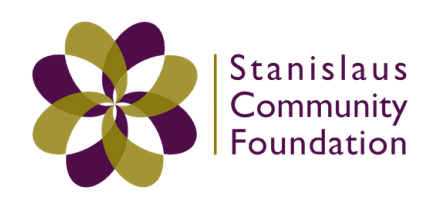